## "خدمات مدرسية Eduserv"

## بطاقة تقنية رقم 2006/11/22 بتاريخ 2006/11/22

- 1)<u>نسخة "</u> ايدوسرف <u>EduServ " الحالية</u> : وصلت منظومة "ايدوسرف" إلى إصدار ها 2.42 بتاريخ 2006/11/22 بعد تثبيت جميع التحبينات للسنتين المنقضيتين 2005/2004 و2006/2005.
  - 2) تحيين النسخة الحالية: سيتواصل تنزيل التحيينات الخاصة بالمنظومة المذكورة على الشبكة التربوية <u>www.edunet.tn</u> فالمطلوب من المؤسسات التربوية زيارة هذا الموقع بصفة دورية.

4) ضغط معطيات قاعدة البيانات "ايدوسرف" : من الضروري مراقبة حجم قاعدة البيانات من حين لأخر, والقيام بعملية ضغط المعطيات عندما يتعدّى حجم الفاعدة 60 ميجابايت

- أ) معرفة <u>حجم</u> قاعدة البيانات • انقرمرة واحدة بيمين المأوس على "قاعدة البيانات" مثلا "DBEduserv.mdb" الموجودة تحت : تظهر لك القائمة الفرعية بالأو امر , • اختار "Propriétés"
  - تظهر لك نافذة على الشاشة فيها بيانات توضيحية, منها حجم قاعدة البيانات (Taille)
    عملية ضغط قاعدة البيانات:
  - افتح "DBEduserv.mdb " بالنقر مرتين أو بو اسطة أمر "فتح" من "DBEduserv.mdb",
    من قائمة "أدوات Outils" ثمّ
    من قائمة "أدوات compacter une base de données",
    - الانتظار قليلا حتى انتهاء ضغط البيانات بنجاح,